# **Pro-face**

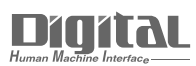

# Device/PLC Connection Manuals

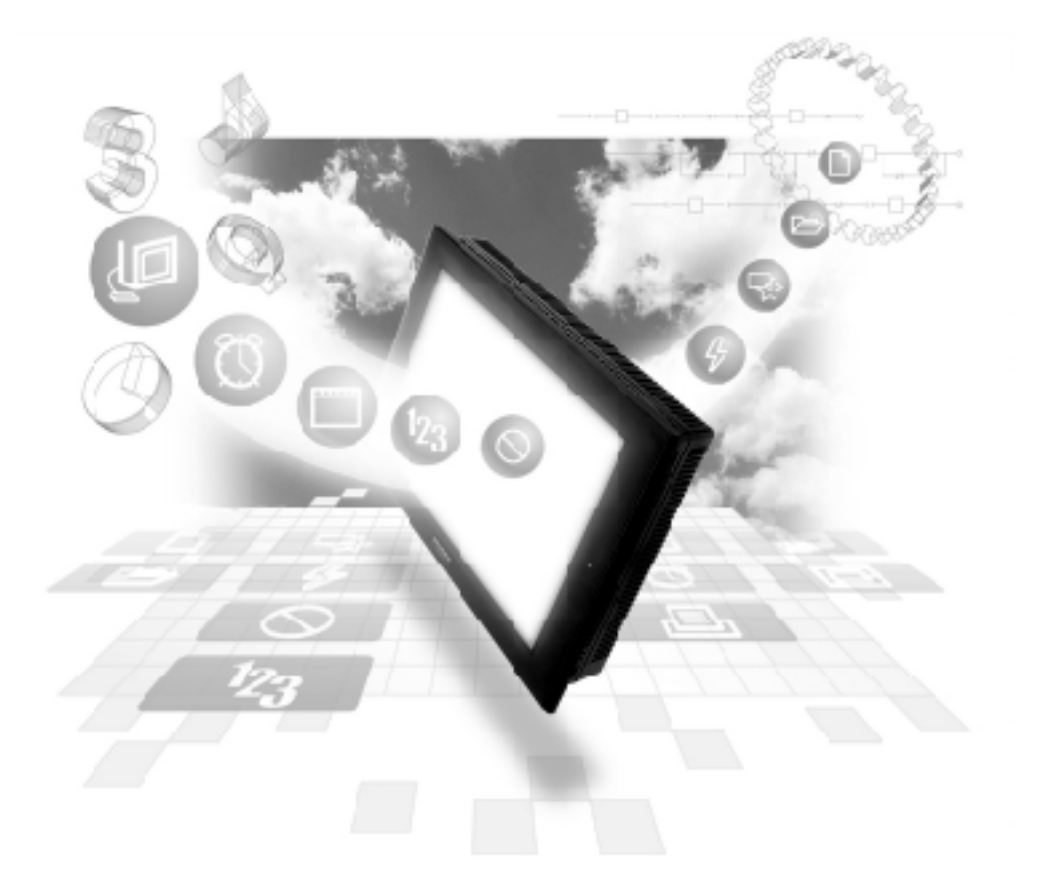

# About the Device/PLC Connection Manuals

Prior to reading these manuals and setting up your device, be sure to read the "Important: Prior to reading the Device/PLC Connection manual" information. Also, be sure to download the "Preface for Trademark Rights, List of Units Supported, How to Read Manuals and Documentation Conventions" PDF file. Furthermore, be sure to keep all manual-related data in a safe, easy-to-find location.

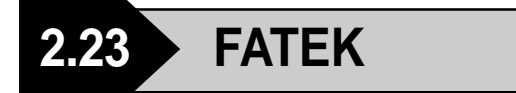

## 2.23.1 System Structure

The following describes the system structure for connecting to Fatek's Facon PLCs.

**Reference** The Cable Diagrams mentioned in the following tables are listed in the section titled "2.23.2 Cable Diagrams".

#### ■ Facon FB 20MC (using CPU Direct Connection)

| CPU   | Cable Diagram                                | GP        |
|-------|----------------------------------------------|-----------|
|       | ←───→                                        |           |
| 20M C | Programming port on CPU<br>(Cable Diagram 1) | GP Series |

#### 2.23.2 Cable Diagrams

The cable diagrams shown below and the cable diagrams recommended by FATEK may differ, however, regardless of these differences, using Digital's recommended diagrams will not cause any operation problems.

Cable Diagram 1 (RS-232C)

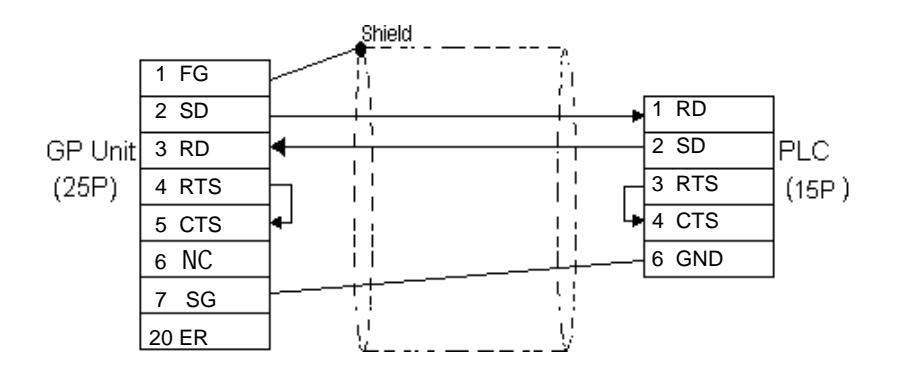

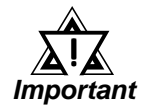

Please do not connect or disconnect the cable while the PLC and the GP are communicating.

# 2.23.3 Supported Devices

The following describes the range of devices supported by the GP.

#### ■ Facon FB 20MC (using CPU Direct Connection)

Setup System Area here.

| Device              | Bit Address     | Word Address        | Particulars                 |     |
|---------------------|-----------------|---------------------|-----------------------------|-----|
| Input points        | X0 ~ X159       | WX0 ~ WX144         | *1                          |     |
| Output Relays       | Y0 ~ Y159       | WY0 ~ WY144         |                             | 1   |
| Internal Relays     | M0 ~ M1399      | WM0 ~ WM1376        |                             | 1   |
| Special Relays      | SM1912 ~ SM2001 | WSM1912 ~ WSM1976   |                             | 1   |
| Step Relays         | S0 ~ S999       | WS0 ~ WS984         |                             | 1   |
| Timer Registers     | T0 ~ T255       |                     |                             | 1   |
| Counter Registers   | C0 ~ C255       |                     |                             | 1   |
| Timer Registers     |                 | TMR0 ~ TMR255       |                             | L/H |
| Counter Registers   |                 | CTR0 ~ CTR199       |                             | 1   |
| Data Register       |                 | HR0 ~ HR3839        | <u>віt</u> 15               | 1   |
| Input Registers     |                 | IR3840 ~ IR3847     | віt <b>15</b> <sup>*2</sup> | 1   |
| Output Registers    |                 | OR3904 ~ OR3911     | <u>віt</u> 15               | 1   |
| HSC Registers       |                 | HSC4096 ~ HSC4127   | в і t <b>15</b> ]           | 1   |
| Calendar Registers  |                 | RTC 4128 ~ RTC 4135 | B i t 15                    | 1   |
| Special Register    |                 | SR4136 ~ SR4167     | B i t 15                    | 1   |
| Read-Only Registers |                 | ROR5000 ~ ROR8071   | B i t 15                    | 1   |

Г

\*1 Read Only for Word Devices.

\*2 Read Only.

## 2.23.4 Environment Setup

The following table lists Digital's recommended PLC and GP communication settings.

|                                   | GP Setup           | PLC Setup        |
|-----------------------------------|--------------------|------------------|
| Baud Rate (bps)                   | 9600 (fixed)       |                  |
| Data Length                       | 7bits (fixed)      |                  |
| Stop Bit                          | 1bit (fixed)       |                  |
| Parity Bit                        | Even (fixed)       |                  |
| Data Flow Control                 | ER Control (fixed) |                  |
| Communication Format<br>(RS-232C) | RS-232C (fixed)    |                  |
| Unit No.                          | 1-255              | 1-255            |
|                                   |                    | DSW BIT1 -> OF F |
|                                   |                    | DSW BIT2 -> OF F |

#### ■ Facon FB 20MC (using CPU Direct Connection)

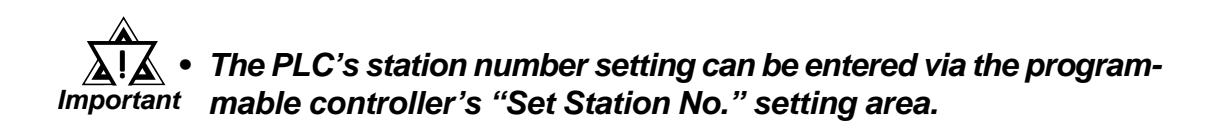

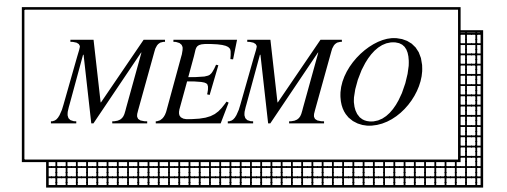